## ZEN QUICK GUIDE

#### Quick guide contents

- 1. Changing operation mode
- 2. Selecting display language
- 3. Setting the Date and Time
- 4. BB Controller parameter adjustments (Wash-time and -pressure)
- 5. BB Controller/BB Pressure WDS "PROGR" parameter adjustments
- 6. Transferring programs using memory cassette
- 7. BB Pressure Booster working pressure adjustment
- 8. Example on how to change parameter settings

*Everything described in this guide should only be performed by qualified personnel. Electrical shock may occur. Never touch the terminals while power is being supplied.* 

#### 1. Changing operation mode RUN/STOP

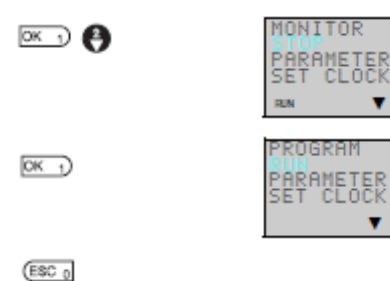

Press the **OK** Button to display the Menu Screen and press the **Down** Button to move the flashing cursor to STOP

Press the **OK** Button to switch from STOP to RUN mode

Press the **ESC** Button to return to the **BB** Menu or Main Screen to observe input/output bit status.

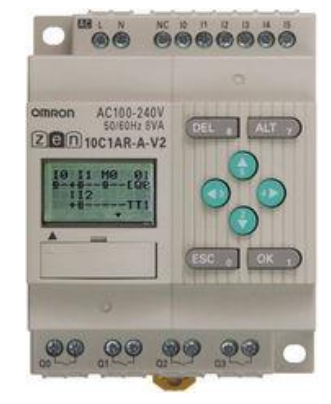

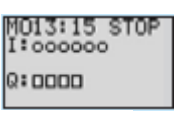

Stop mode

M013:15 RUN I:000000 0:0000

Run mode

#### 2. Selecting display language

There is a choice of 6 display languages. The default is English.

**Operation to select german** 

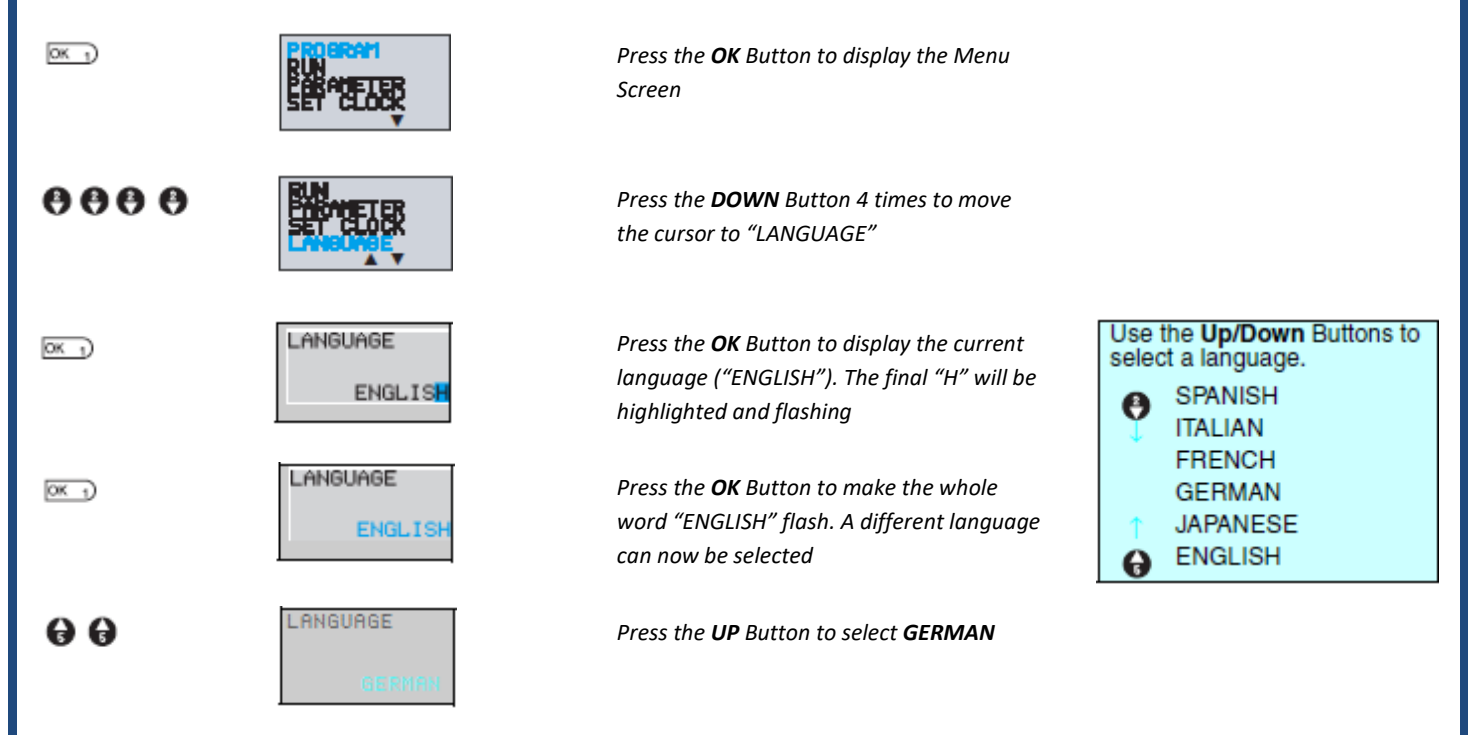

## ZEN QUICK GUIDE

| OK 1                | LANGUAGE<br>SET?<br>OK/ESC                     | Press the <b>OK</b> Button to display a confirmation message                                                                                                    |                                                             |
|---------------------|------------------------------------------------|----------------------------------------------------------------------------------------------------|-------------------------------------------------------------|
| <u>0K_</u> )        |                                                | Press <b>OK</b> to complete the setting. The<br>display language will change to German.                                                                                                    |                                                             |
| (ESC )              |                                                | Press the <b>ESC</b> Button to return to the <b>BB</b><br>Menu                                                                                                    |                                                             |
| 3. Setting the Date | and Time                                       |                                                                                                    |                                                             |
| ОК_1)               |                                                | Press the <b>OK</b> Button to display the Menu<br>Screen.                                                                                                    |                                                             |
| DK 1                | PROGRAM<br>RUN<br>PARAMETER                    | Press the <b>Down</b> Button 3 times and then<br>press the <b>OK</b> Button to enter the <b>SET CLOCK</b><br>submenu.                                                                      |                                                             |
| OK 1)               | SUMMER TIME                                    | Select <b>SET CLOCK</b> from the submenu and press <b>OK</b>                                                                                                    | Days of the week<br>SU: Sunday<br>MO: Monday<br>TU: Tuesday |
| OK 1                | SET CLUCK<br>99/mm/dd<br>00/01/0<br>00:03(SR)  | Press the <b>OK</b> Button to change from a<br>highlighted cursor to a flashing cursor and<br>enable data to be changed                                                                    | WE: Wednesday<br>TH: Thursday<br>FR: Friday<br>SA: Saturday |
| o⊕¢                 | SET CLOCK<br>99/mm/dd<br>00/04/01<br>11:3/(SU) | Set the date and time.<br>Use <b>Up/Down</b> Buttons to change setting.<br>Use <b>Left/Right</b> Buttons to move the cursor.<br>The day will automatically change when the<br>date is set. |                                                             |
| OK -)               | SET CLOCK<br>SET?<br>DK/ESC<br>11:35(SU)       | Press the <b>OK</b> Button to display a<br>confirmation message.<br>Press the <b>OK</b> Button to confirm and<br>complete the setting.                                                     |                                                             |
| (ESC 0              |                                                | Press the <b>ESC</b> Button to return to the <b>BB</b><br>Menu                                                                                                    |                                                             |

If the power supply is turned OFF for two days or more at 25 °C, the date and time will return to default setting

### ZEN QUICK GUIDE

#### 4. BB Controller parameter adjustments

Washing pressure adjustment

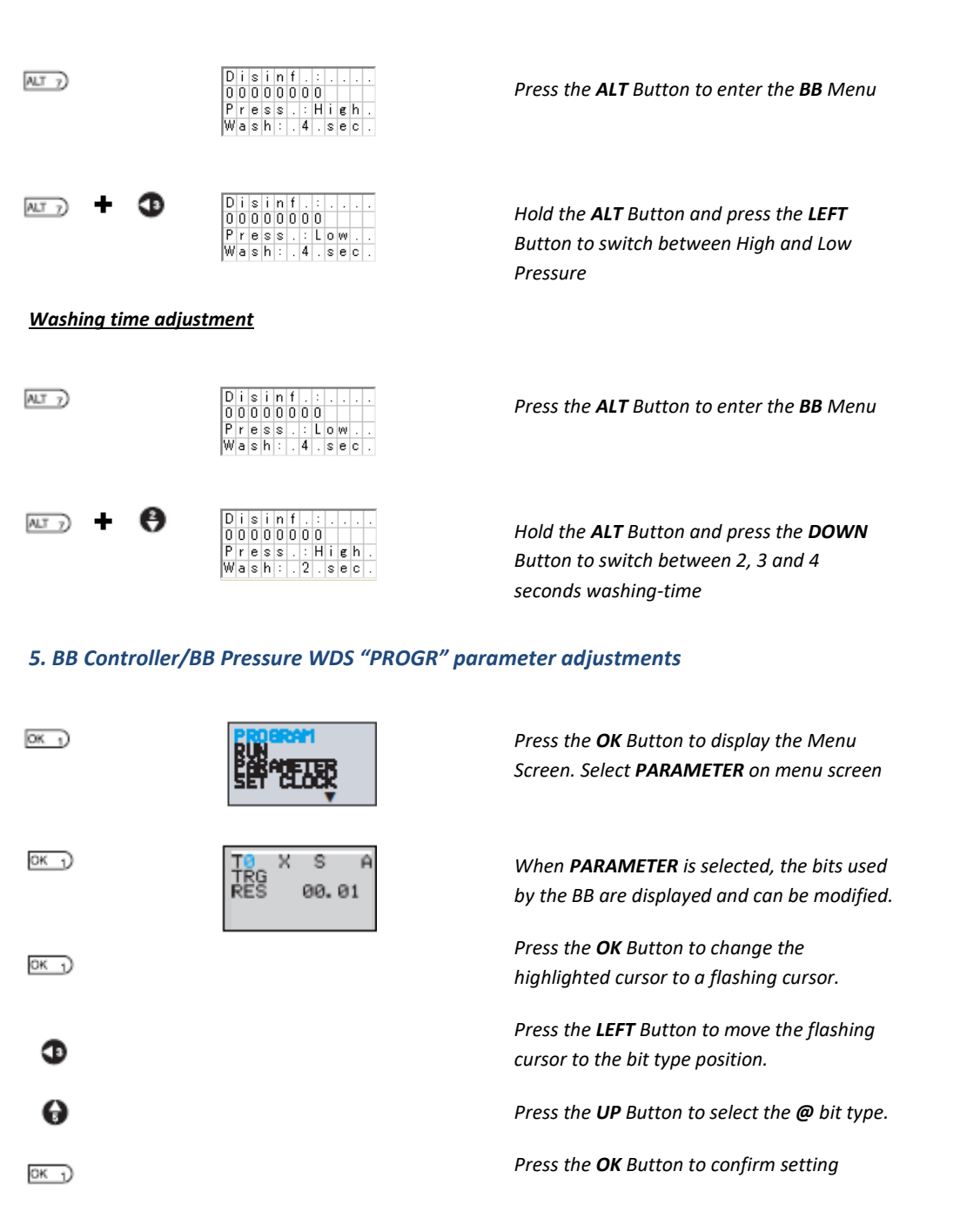

#### A similar screen should appear on the display

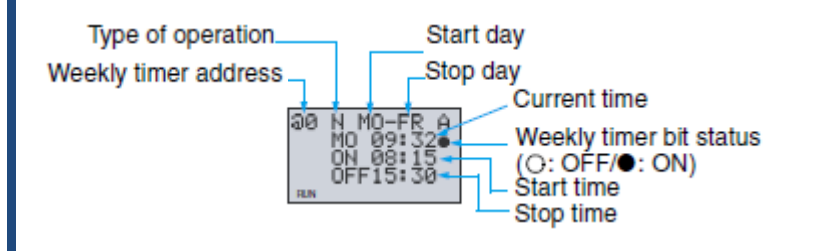

Use the **LEFT/RIGHT** Buttons to move the flashing cursor, press the **OK** Button to select and confirm an operation and use the **UP/DOWN** Buttons to change parameter values

See preset configuration and details on next page

| ZEN | Q | UI | СК | GL | JI | DE |
|-----|---|----|----|----|----|----|
|     |   |    |    |    | -  |    |

| Preset DISINEECTION and WASH              |                      | Relay | Set Value                        |
|-------------------------------------------|----------------------|-------|----------------------------------|
| "PROGR" settings:                         |                      | @0    | Monday(MO) ON:23:59 OFF:00:00    |
| -                                         |                      | @1    | Tuesday(TU) ON:00:00 OFF:23:59   |
|                                           |                      | @2    | Wednesday(WE) ON:23:59 OFF:00:00 |
|                                           | DISINFECTION "PROGR" | @3    | Thursday(Th) ON:00:00 OFF:23:59  |
|                                           | Relays @0 to @6      | @4    | Friday(FR) ON:23:59 OFF:00:00    |
|                                           |                      | @5    | Saturday(SA) ON:00:00 OFF:23:59  |
| All @ Relays can be adjusted              |                      | @6    | Sunday(SU) ON:23:59 OFF:00:00    |
| individually                              |                      | @7    | Monday(MO) ON:06:00 OFF:18:00    |
|                                           |                      | @8    | Tuesday(TU) ON:06:00 OFF:18:00   |
|                                           |                      | @9    | Wednesday(WE) ON:06:00 OFF:18:00 |
| The @a-@d are not available on the        | WASH "PROGR"         | @a    | Thursday(Th) ON:06:00 OFF:18:00  |
| <b>BB Pressure Booster WDS Controller</b> | Relays @7 to @d      | @b    | Friday(FR) ON:06:00 OFF:18:00    |
|                                           |                      | @с    | Saturday(SA) ON:06:00 OFF:18:00  |
|                                           |                      | @d    | Sunday(SU) ON:06:00 OFF:18:00    |

#### 6. Transferring programs using memory cassette

Memory Cassettes are used to load new programs to ZEN CPU Units and to copy programs and settings from one CPU Unit to other CPU Units.

Always turn OFF the power supply to the ZEN before removing or mounting Memory Cassettes

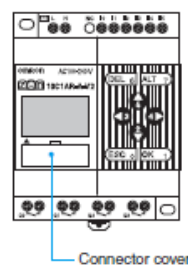

Remove the connector cover on the front of the ZEN

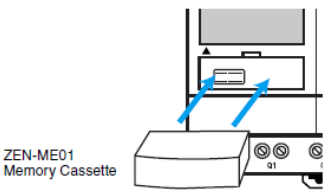

Mount the Memory Cassette

Turn power supply ON. Change the operation mode to STOP, see Section 1.

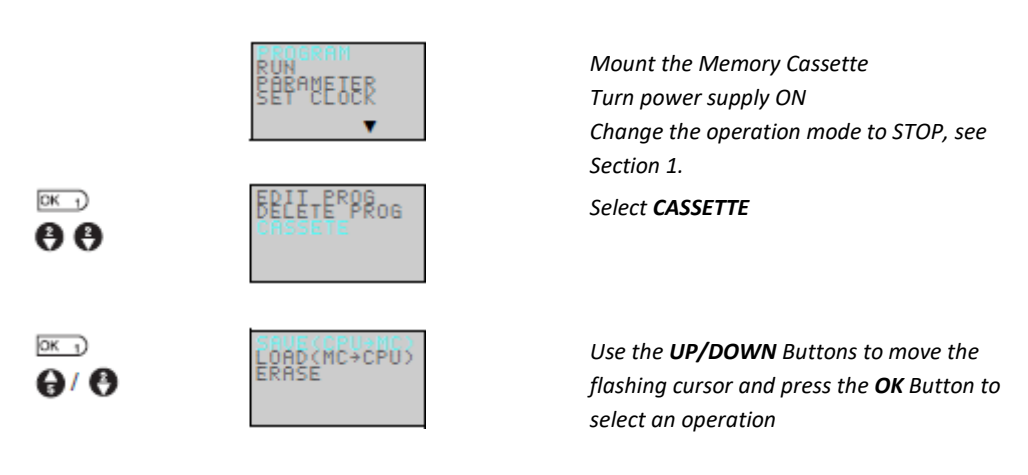

Use the **LOAD** operation when uploading a new program from a Memory Cassette (MC) to the ZEN CPU Unit Remove Memory Cassette when finished loading the program, remember to turn OFF the power supply Operation mode may have to be changed to RUN, see Section 1.

## ZEN QUICK GUIDE

#### 7. BB Pressure Booster working pressure adjustment v1.8

Analog comparator

address

ΑØ

14

**65.**2

It may be necessary to adjust the working pressure to configuration 2 if the water supply is very poor. Use either configuration 1 or configuration 2, do not use other configurations then those shown. See configuration options below.

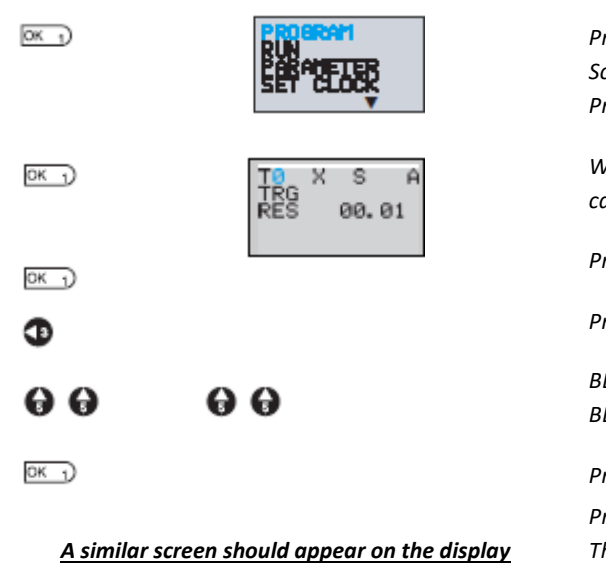

Comparison data 1

Comparison data 2

disabled

Monitor enabled/

Operator

vĀ

U

Press the **OK** Button to display the Menu Screen. Select **PARAMETER** on menu screen Press **OK** to enter PARAMETER

When **PARAMETER** is selected, the bits used by the BB are displayed and can be modified

Press the **OK** Button to change the highlighted cursor to a flashing cursor

Press the LEFT Button to move the flashing cursor to the bit type position

BBPBWDS: Press the **UP** Button four times to select the **A** bit type BBPBAxx: Press the **UP** Button two times to select the **A** bit type

Press the **OK** Button to confirm setting

Press the **Right** button to move the flashing cursor to Comparison data 1. Then press the **OK** button twice to move the cursor to Comparison data 2.

Use the **UP/DOWN** Buttons to change parameter values.

Press the **OK** Button to confirm setting.

See configurations below.

The comparison data 2 value X 2,5 = pressure in bar

| BB Pressure Booster A/AT                  | Pump                          | Pressure [bar]        | Address | Comparison data 2 value |  |
|-------------------------------------------|-------------------------------|-----------------------|---------|-------------------------|--|
| Configuration 1 (default)                 | Reset pressure                | 85                    | A0      |                         |  |
| Working pressure [bar] 9-11 25            | Sot 1                         | 0.25                  | A1      | 03.7.V                  |  |
|                                           |                               | 5,25                  | A1      | 05.7 V                  |  |
| Gas pre-pressure [bar]: 7,5-8,5           | Set 2                         | 10                    | A2      | 04.0 V                  |  |
| Supply pressure [bar]: 2-6                | Set Max                       | 10,75                 | A3      | 04.3 V                  |  |
| Configuration 2 (working [P] 1 bar lower) | Reset pressure                | 7,5                   | A0      | 03.0 V                  |  |
| Working pressure [bar] 8,25-10,5          | Set 1                         | 8,25                  | A1      | 03.3 V                  |  |
| Gas pre-pressure [bar]: 7,5-8             | Set 2                         | 9                     | A2      | 03.6 V                  |  |
| Supply pressure [bar]: 1,5-3              | Set Max                       | 9,75                  | A3      | 03.9 V                  |  |
| BB Pressure Booster WDS                   |                               |                       |         |                         |  |
| Configuration 1 (default)                 | Reset P > 8,75 bar for 6 sec. | 8,75                  | A0      | 03.5 V                  |  |
| Working pressure [bar] 8.75-10.75         | Reset P > 10 bar for 4 sec.   | 10                    | A1      | 04.0 V                  |  |
| Gas pre-pressure [bar]: 8                 | Max reset pressure            | 10,75                 | A2      | 04.3 V                  |  |
| Supply pressure [bar]: 2-6                | Minimum supply pressure       | 0,75                  | A3      | 00.3 V                  |  |
| Configuration 2 (working [P] 1 bar lower) | Reset P > 7,75 bar for 6 sec. | 7,75                  | A0      | 03.1 V                  |  |
| Working pressure [bar] 7.75-9.75          | Reset P > 9 bar for 4 sec.    | 9                     | A1      | 03.6 V                  |  |
| Gas pre-pressure [bar]: 7                 | Max reset pressure            | 9,75 <b>A2</b> 03.9 V |         | 03.9 V                  |  |
| Supply pressure [bar]: 1,5-3              | Minimum supply pressure       | 0,75                  | A3      | 00.3 V                  |  |

Example (line 1) 3,4 V X 2,5 = 8,5 bar (line 2) 3,7 V X 2,5 = 9,25 bar

### ZEN QUICK GUIDE

#### 8. Example on how to change parameter settings

This is just an example on how to switch between bit types and numbers and how to change parameter values. Do not set the values illustrated in this example in any Bovibooster ZEN

#### Selecting Parameters to display

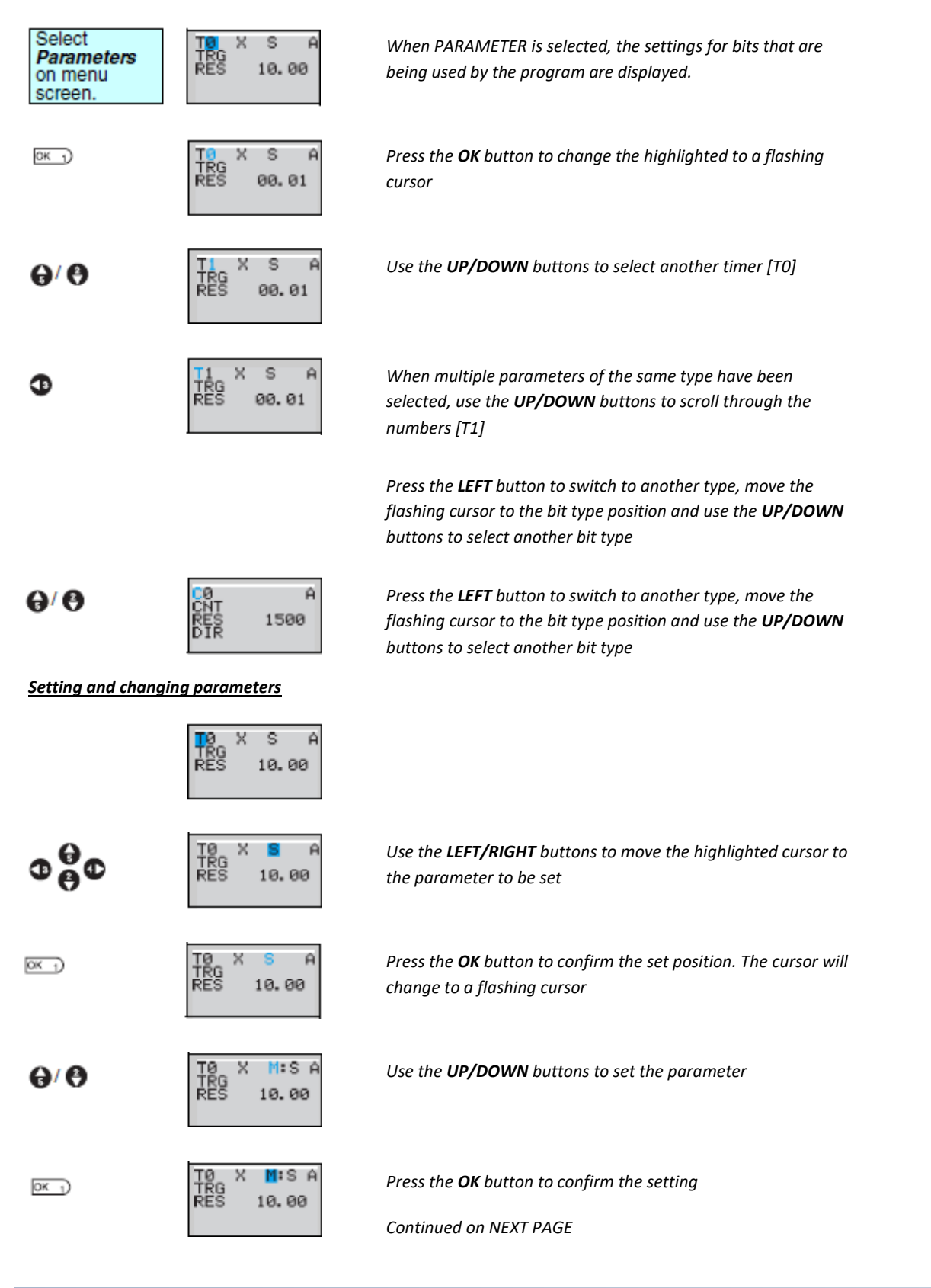

| BOVIBOOSTER   L4DL |                                |                                                                                                    |  |  |
|--------------------|--------------------------------|----------------------------------------------------------------------------------------------------|--|--|
| ZEN QUICK GUIDE    |                                |                                                                                                    |  |  |
| ₽₿₽                | TØ X M:SA<br>TRG<br>RES 10.00  | Use the <b>LEFT/RIGHT</b> or <b>UP/DOWN</b> buttons to move the highlighted cursor to the parameter to be set                      |  |  |
| OK J               | TØ X M:SA<br>TRG<br>RES 10.00  | Press the <b>OK</b> button to confirm the set position. The cursor will change to a flashing cursor                                |  |  |
| ¢⊕¢                | TØ X M:S A<br>TRG<br>RES 12.34 | Use the <b>LEFT/RIGHT</b> buttons to select the digit to be set.<br>Use the <b>UP/DOWN</b> buttons to set the value for each digit |  |  |
| ок_)               | TØ X M:SA<br>TRG<br>RES 12.34  | Press the <b>OK</b> button to confirm the setting                                                                                  |  |  |
| (ESC 0             |                                | Press the <b>ESC</b> button to complete the setting                                                                                |  |  |

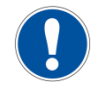

If the **ESC** button is pressed while parameter settings are being input, the input to that point will be canceled and the settings will return to the original settings